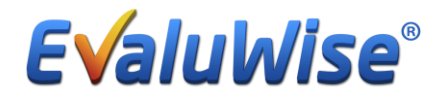

EvaluWise Update 1.7.1

## Setting Up Multi Year Categories:

You now have the ability to create Multi Year categories in EvaluWise. This will allow you to set specific Evaluation counts for the teachers you add to each category. To setup a Multi-Year Category Go to "Settings" Under Organization select the "Options" Tab

Click on the "Manage Categories" button. (See Figure 1)

| Login Settings Subscription Preferences Calendar Feed                                                | Organization                                                |
|----------------------------------------------------------------------------------------------------|-------------------------------------------------------------|
| Your Name:                                                                                           | your Organization:<br>EvaluWise CUSD #123 (Account #: 5784) |
| Email                                                                                                | Salardo Contest Assoc Uson Ortigan                          |
| joel rogers@gmail.com Warning: Changing your email address will change the address you use to login. | Options Lock Teacher Deletion:                              |
| Old Password                                                                                         | Professional Licenses:                                      |
| New Password                                                                                         | Teacher Positions:                                          |
| Repeat Password                                                                                      | Evaluation Categories:                                      |
| Dpdate Password                                                                                      | Independent Forms:                                          |
|                                                                                                    | Manage Unpaired File Folders:                               |

Figure 1

Once you click on the Manage Categories Screen You will see the following screen that lists your current categories – to Add in a new Category click on the "+Add Category" Button. (See Figure 2)

| Evaluation Categories                                                                                     | Close |
|----------------------------------------------------------------------------------------------------|-------|
| Evaluation Categories allow you to organize independent forms and define evaluation counts.  Add Gategory |       |
| ■ Joel Test                                                                                               |       |
| ► Tenured                                                                                                 |       |
|                                                                                                    |       |

Figure 2

Once you click on the +Add Category Button you will get the screen to set up your category. (See Figure 3)

This includes creating the name of the category, selecting your Evaluation Starting Month, turning on Teacher Counts and then selecting the Evaluation counts for non-tenured, tenured, and remediation for all teachers in this category.

| Test                                                                                 |                                                                                         |                                                                                     |
|--------------------------------------------------------------------------------------|-----------------------------------------------------------------------------------------|-------------------------------------------------------------------------------------|
| Evaluation Year Starting Month:                                                      |                                                                                         |                                                                                     |
| August                                                                               |                                                                                         |                                                                                     |
| The settings below allow counts to be shown progress on them so far.                 | in the Teachers section that show how many evaluations need to be com                   | pleted for the current evaluation year and the completion                           |
| Which Rubric should evals be counted?                                                |                                                                                         |                                                                                     |
| Any • (Defa                                                                          | ult Any)                                                                                |                                                                                     |
| Any                                                                                  | Required Tenured Informal Evaluations                                                   | Required Remediation Informal Evaluation                                            |
| Any (Defa<br>Required Informal Evaluations<br>4<br>Required Evaluations(Formal)<br>2 | at Any)  Required Tenured Informal Evaluations  Required Tenured Evaluations(Formal)  1 | Required Remediation Informal Evaluation 6 Required Remediation Evaluations(Forma 3 |

Figure 3

Setting up Multi Year Cycle:

At the bottom of the Evaluation Category Screen you can setup your evaluation cycle – you can select none, 1 year or Custom. The custom option lets you set up a multi-year cycle. You can setup these cycles for both the Non-Tenured, Tenured, and Remediation Counts. (See Figure 4)

| Show Teacher Counts                   |                                       |                                          |  |  |
|---------------------------------------|---------------------------------------|------------------------------------------|--|--|
| Which Rubric should evals be counted? |                                       |                                          |  |  |
| Any (Default /                        | any)                                  |                                          |  |  |
| Required Informal Evaluations         | Required Tenured Informal Evaluations | Required Remediation Informal Evaluation |  |  |
| 4                                     | 2                                     | 6                                        |  |  |
| Required Evaluations(Formal)          | Required Tenured Evaluations(Formal)  | Required Remediation Evaluations(Forma   |  |  |
| 2                                     | 1                                     | 3                                        |  |  |
| Evaluation Cycle Settings             | Evaluation Cycle Settings             | Evaluation Cycle Settings                |  |  |
| Cycle Type: Custom                    | Cycle Type: 1 Year V                  | Cycle Type: None T                       |  |  |
| Cycle Date Type: Start Date 🔻         |                                       |                                          |  |  |
| Cycle Date: 07/01/2015                |                                       |                                          |  |  |
| Duration: 2 Years •                   |                                       |                                          |  |  |
|                                       |                                       |                                          |  |  |

On the Custom Cycle Setup you can select Cycle Date Type, the cycle date and the duration. Under duration you have the option to select days, months or years.

## Add a Teacher to a Category:

To add a Teacher to a specific Category you can select the "Teachers" Tab and search for a teacher.

Once you have located the teacher click "Edit Teacher" in the upper right hand corner. It will bring up the "Add/Edit Teacher" Screen (See Figure 5). In the middle of the screen you can select the "Evaluation Category" by clicking on the checkbox next to the categories for that teacher – you have the option to select more than one category for each teacher. You can also select if a teacher is tenured or on a remediation by checking the appropriate option – if they are non-tenured then you would not check either of the options.

|                                                                                                    |                                                                                                    | Add/Edit Teacher                                                                          | ✓ Save Teacher Cance                                  |
|----------------------------------------------------------------------------------------------------|----------------------------------------------------------------------------------------------------|-------------------------------------------------------------------------------------------|-------------------------------------------------------|
| First Name:<br>Last Name:<br>ID:<br>Optional   This can be any identifi<br>Loente #. This is used for being a<br>Email:<br>Subject: | Tara Ehlers I121 Ehlers I121 Ehlers@evaluwise.org Math                                                                            | Tenured Remediation Evaluation Category: Back2theFuture Coach Joel Test Special Education | Content Areas<br>Math<br>Joei content area<br>Reading |
| Use commas between multiple gr<br>Date of Hire:                                                                                     | PC ades. Numeric numbers are recommended I.E. 1,2,3.                                                                              | V Teacher Tenured                                                                         | Schools EvaluWise Elementary                          |
| (OPTIONAL The is used to gene<br>teacher code will be anto general<br>Leave Days to Count<br>Confidential Teacher<br>Code:          | rate a calculated service amount for a performance ranking report. The durines whose 6 entered below.)  (0.00  4214  Save Teacher |                                                                                           | EvaluWise High School  EvaluWise Jr. High             |

#### Figure 5

To View the counts if a teacher has been added into more than one category, click on the "Teachers" tab– Click on the Teacher to bring up their profile - At the top next to the search button click the "Gear" Button. (See Figure 6) This will allow you to set the Evaluation Category Preference or change between Preferences.

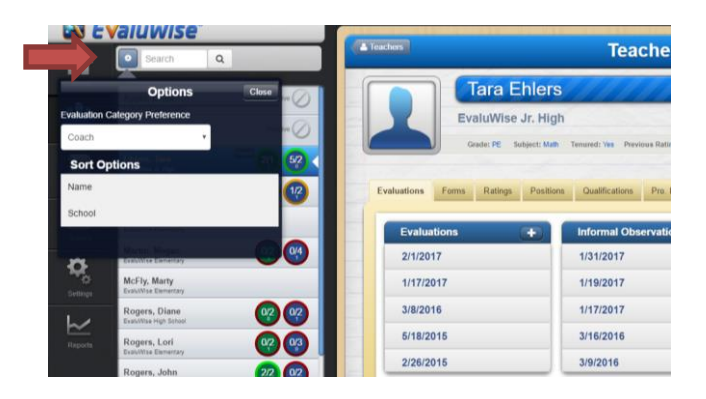

#### Figure 6

 $\textit{EvaluWise} \circledast \mid \mid \text{Making Teacher Evaluations Manageable and Effective 3}$ 

Once you have selected an Evaluation Category Preference it will List the Preference you are viewing next to the counts.

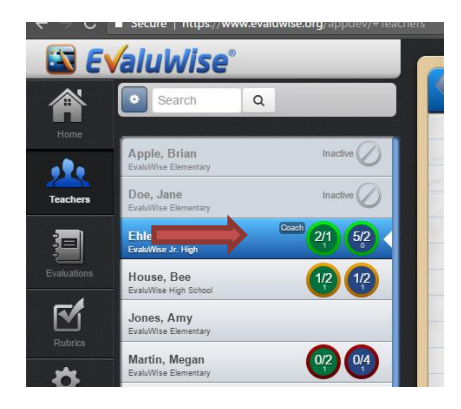

If you have multiple teachers that you are adding to categories you can go to the "Teacher" Tab and select the "Gear" Button in the bottom right hand corner of the screen. (See Figure 7)

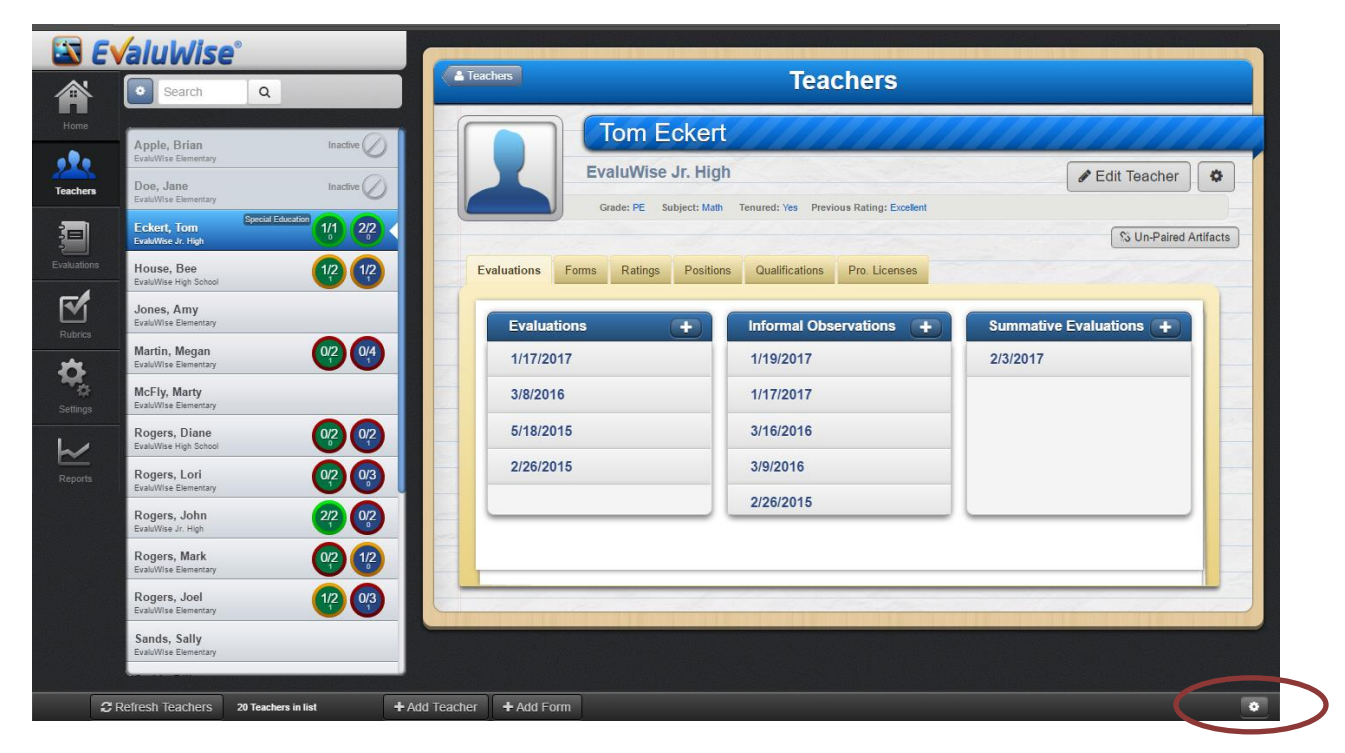

#### Figure 7

This will bring up the options – select the "Manage Teachers" button. (See Figure 8)

| Options           | Close |
|-------------------|-------|
|                   |       |
| 1 Import Teachers |       |
| 🛓 Export Teachers |       |
|                   |       |

#### Figure 8

Once Manage Teachers has been selected the following screen will open up (see Figure 9). If the teacher is in "no category" or in the wrong category you can select the category button and it will bring up all the category options. You can also check more than one category for a teacher click on the correct category or categories and it will save it for that teacher.

| Manage Teachers                                                                                                    | Close                |
|----------------------------------------------------------------------------------------------------|----------------------|
| Use the checkmarks to select which teachers should be active and will be evaluated for the current school year. Use the Archive bu teachers who are no longer with your organization. Search School All Schools | itton to remove/hide |
| Brian Apple EvaluMise Elementary No Category                                                                                                    | Archive              |
| Jane Doe EvaluMise Elementa Back/2theFuture No Category                                                                                                    | Archive              |
| Coach Coach, Special Education, Teacher                                                                                                    | Archive              |
| Bee House Evaluation V Joel Test                                                                                                    | Archive              |
| Amy Jones Evalutive Elementary     No Category                                                                                                    | Archive              |
| Wegan Martin EvaluWise Dementary                                                                                                    | Archive              |
| Marty McFly EvaluMise Elementary No Category                                                                                                    | The Archive          |
| Joel Rogers EvaluMise Elementary Joel Test                                                                                                    | Archive              |

#### Figure 9

If you selected the "Show Teacher Counts" when you set up the category this setting allows counts to be shown in the Teachers section which shows how many evaluations need to be completed for the current evaluation cycle for that category selected and the current progress. (See Figure 10) In the example below – Tom Eckert has 1 of 1 required formal evaluation completed and 0 are in progress. He has 2 of 2 required informal observations completed and 0 are in progress.

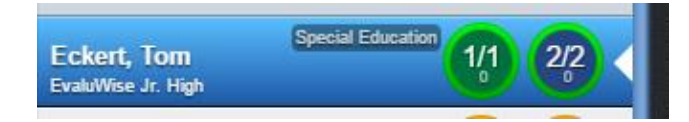

Figure 10

# **Teacher View Summative Results & Ratings**

The Evaluator can now turn on teacher access to "View Results & Set Ratings" To turn on this access Click on "Teacher Access" in the upper right hand corner of the Summative Evaluation. (See Figure 11)

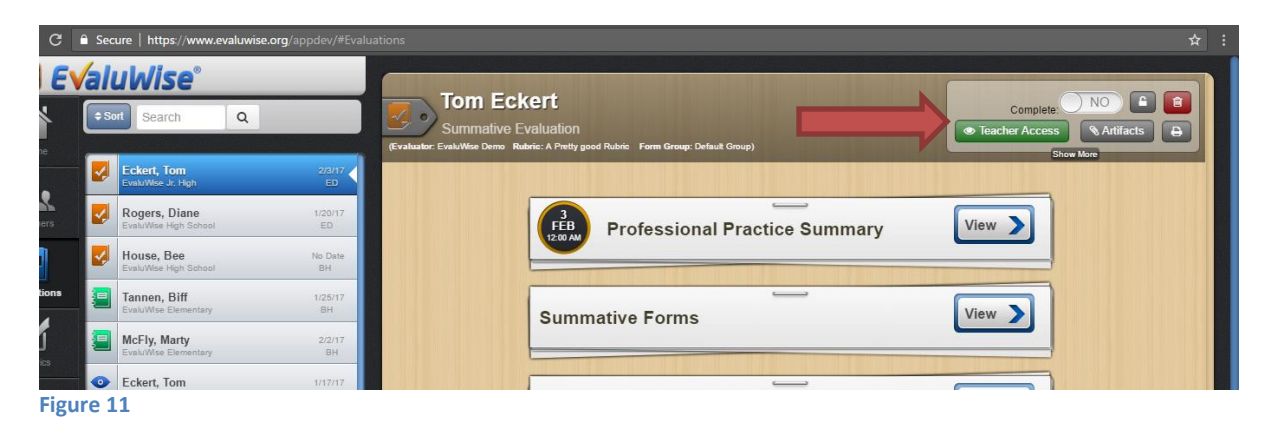

Once you have clicked on "Teacher Access" Select "On" for View Results and Set Rating. (See Figure 12)

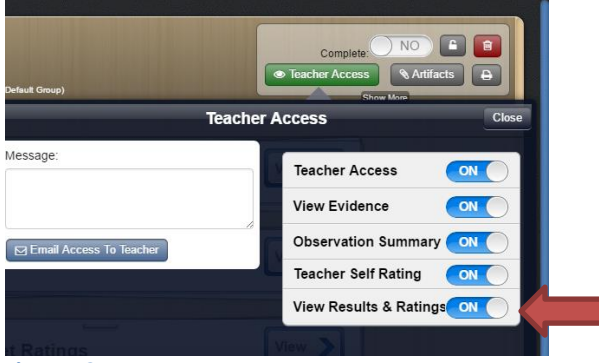

Figure 12

This will allow the Teacher to be able to access these results from the Teacher dashboard. (See Figure 13)

|         | <b>E√</b> aluWise <sup>°</sup>   | Dashboard      | Rubrics | Manage Password | × | Logout                  |                         |
|---------|----------------------------------|----------------|---------|-----------------|---|-------------------------|-------------------------|
|         |                                  |                |         |                 |   |                         |                         |
| Sum     | mative Evaluation                |                |         |                 |   | View Rubri              | Back to Evaluation List |
| Velcome | Tom Eckert.                      |                |         |                 |   |                         |                         |
| Sur     | nmative Evaluation Date: 02/03   | 3/2017 12:00am |         |                 |   |                         |                         |
| Pro     | fessional Practice Summary       |                |         |                 |   |                         | View / Self Rating      |
| Pai     | red Forms                        |                |         |                 |   |                         |                         |
| Rat     | ings and Results                 |                |         |                 |   |                         | View                    |
| Arti    | facts (Upload Documents & Files) |                |         |                 |   | <mark>%</mark> Add Link | Lupload Document        |
|         | Test 1a, 1c<br>(Test)            |                |         |                 |   |                         | Edit Delete             |
|         |                                  |                |         |                 |   |                         |                         |

Figure 13

## Summative Results Signature:

In the Summative Evaluation under View Results and Set Ratings, the Evaluator and the teachers now have the option to electronically sign off through both the evaluator login and the Teacher Dashboard at the very bottom of the page under their overall summative rating. (See Figure 14 and 15)

|                                                        | View Results & Set Ratings | Email Print x Clo                  |
|--------------------------------------------------------|----------------------------|------------------------------------|
|                                                        |                            |                                    |
| p tauto han ti taun komi ki taut kani ki ki komene eta |                            | and had be the first to and had be |
| Weighted Rating: Recommended Rating: Proficie          | ient                       | 3                                  |
| Summative Evaluation Rating (Clear Rating)             |                            | ✓ Teacher Updated                  |
| Unsatisfactory Needs Improvement Proficient Excellent  |                            |                                    |
| Notes/Comments                                         |                            |                                    |
|                                                        |                            |                                    |
|                                                        | , A                        |                                    |
| Administrator's Signature                              | Teacher's Signature        |                                    |
| Admin Signature                                        | Teac                       | hore Signaturo                     |
|                                                        |                            | nei s Signature                    |
| 1/(R/2017 03:42 PM                                     |                            | ove and Unlock Ratings             |
| 1/18/2017 03:42 PM                                     | 1/18/2017 03.44 PM         | ove and Unlock Ratings             |

Figure 14 – Evaluator View of Electronic Signature on View Results

| ecure   https://www.evaluwise.org/cidev/index.php/teacher/summativeRatings/540/ |
|---------------------------------------------------------------------------------|
| Summative Evaluation Rating                                                     |
| Professional Practice Rating (70%): Proficient                                  |
| Student Growth Rating (30%): Proficient                                         |
| Weighted Rating: 3                                                              |
| Summative Evaluation Rating: Proficient                                         |
| Administrator's Signature                                                       |
| Teacher's Signature                                                             |
| ✓ Sign                                                                          |

Figure 15 – Teacher Dashboard View of Electronic Signature on View Results

# Adding a Link as an Artifact

In EvaluWise you now have the option to add an attachment to an artifact as well as add a link. This option is available on both the Evaluator Login as well as the Teacher Dashboard. Please reference the screen shots of both of those views below. (See Figure 16 and 17)

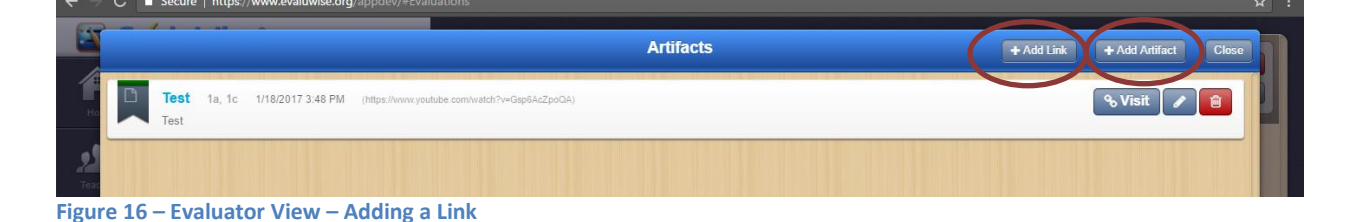

|   | E √aluWise                           | Dashboard    | Rubrics | Manage Password | * | Logout      |                         |
|---|--------------------------------------|--------------|---------|-----------------|---|-------------|-------------------------|
| _ |                                      |              |         |                 |   |             |                         |
| S | Summative Evaluation                 |              |         |                 |   | View Rubric | Back to Evaluation List |
| w | elcome Tom Demo.                     |              |         |                 |   |             |                         |
|   | Summative Evaluation Date: 02/03/    | 2017 12:00am |         |                 |   |             |                         |
|   | Professional Practice Summary        |              |         |                 |   |             | View / Self Rating      |
|   | Paired Forms                         |              |         |                 |   |             |                         |
|   | Ratings and Results                  |              |         |                 |   |             | View                    |
|   | Artifacts (Upload Documents & Files) |              |         |                 |   | & Add Link  | 2 Upload Document       |
|   | Test 1a, 1c<br>(Test)                |              |         |                 |   |             | Edit Delete             |
|   |                                      |              |         |                 |   |             |                         |

Figure 17 – Teacher Dashboard – Adding a Link

# **Teacher Dashboard Message**

This feature allows the EvaluWise Administrator to create a custom message for all teachers that will appear on the Teacher Dashboard.

To setup this feature, Click on the "Settings" Tab under Organization select the "Options" Tab.

Scroll down to Teacher Dashboard Message and select "Edit Message" button. (See Figure 18)

| Login Settings Subscription Preferences Calendar Feed                          | Organization                                                       |
|--------------------------------------------------------------------------------|--------------------------------------------------------------------|
| Your Name:                                                                     | Be Log Out Your Organization:                                      |
| EvaluWise Demo                                                                 | EvaluWise CUSD #123 (Account #: 5784)                              |
| Email<br>ioel.rogers@gmail.com                                                 | Schools Content Areas Users Options                                |
| Warning: Changing your email address will change the address you use to login. | Options                                                            |
| Old Password                                                                   | Organization Email Notifications:                                  |
| New Password                                                                   | Allow Evaluation Labels:                                           |
| Repeat Password                                                                | Allow Evaluation Labels to be Visible on<br>Teacher's Dashboard:   |
| Update Password                                                                | Show Copy Button for Forms and<br>Summaries That Have Been Locked. |
|                                                                                | Teacher Dashboard Message                                          |

| EvaluWise®    Making Teache | r Evaluations | Manageable | and Effective |
|-----------------------------|---------------|------------|---------------|
| 9                           |               | -          |               |

Enter in a custom message and Click "Save" (See Figure 19)

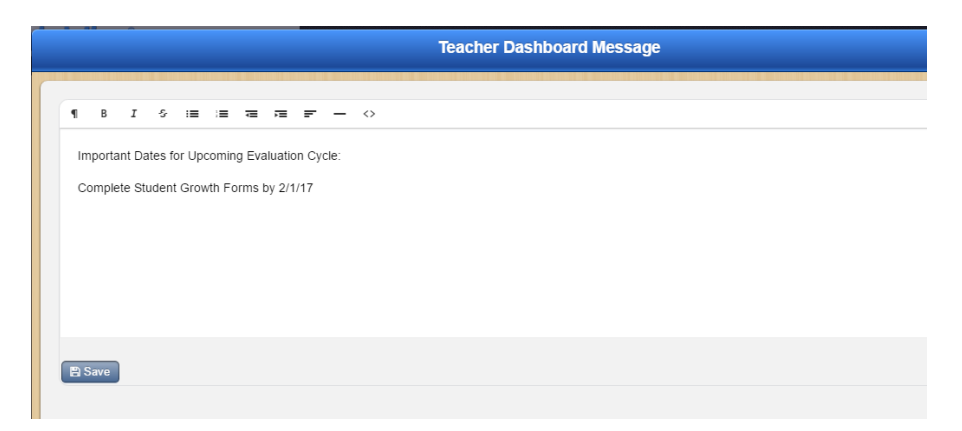

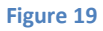

When the Teachers Login to the Teacher Dashboard they will be able to see the custom message. (See Figure 20)

|         | <b>E√</b> aluWise                                                                  | Dashboard | Rubrics | Manage Password      | ×            | Logout                                  |
|---------|------------------------------------------------------------------------------------|-----------|---------|----------------------|--------------|-----------------------------------------|
|         |                                                                                    |           |         |                      |              |                                         |
| Das     | hboard                                                                             |           |         |                      |              |                                         |
| Welcome | e Tom Eckert                                                                       |           |         | S Unpaired Artifacts | ≣v           | /iew Rubrics A Manage Password 🕞 Logout |
|         |                                                                                    |           |         |                      |              | Tiew Calendar                           |
| Impor   | rtant Dates for Upcoming Evaluation Cycle:<br>plete Student Growth Forms by 2/1/17 |           | <br>    |                      |              |                                         |
| Eva     | aluations Forms Reports                                                            |           |         |                      | Upcon        | ning Dates:                             |
|         | Summative Evaluation<br>© Feb 03, 2017                                             |           |         |                      | 01<br>012    | 2/03/2017 Summative Evaluation          |
|         | Informal Observation     G Jan 19, 2017                                            |           |         | (Upo                 | coming items | s that you have been given access to)   |